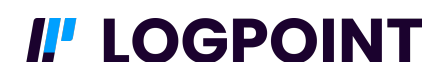

### Introduction

Kubernetes is a portable, extensible, open-source platform for managing containerized workloads and services that facilitate declarative configuration and automation. It has a large, rapidly growing ecosystem. Kubernetes services, support, and tools are widely available. This document covers the community release of the Kubernetes plug-in.

### Scope

This community release covers Amazon Elastic Kubernetes Service (EKS), normalizing logs served from the CloudWatch log source, and Kubernetes installations on Linux, such as Ubuntu, normalizing logs served from the Linux (syslog) log source.

### **Package Contents**

This release contains the following files:

- Kubernetes Alert Rules (4 alert rules)
  - Install via Settings > KB > Alert Rules > Import (KubernetesAlertRules.pak)
- Kubernetes Audit Compiled Normalizer
  - Install via Settings > Configuration > Universal Normalizer > Add > Browse (KubernetesAuditCompiledNormalizer.pak) > Upload Config
- Kubernetes Dashboard (8 dashboards)
  - Install via Settings > KB > Dashboards > Import (KubernetesDashboards.pak)
- Kubernetes Report Template (1 report)
  - Install via Reports > Report Templates > Import (KubernetesReportTemplate.pak)
- Kubernetes Search Template (1 report with 3 tabs)
  - Install via Settings > KB > Search Templates > Import (KubernetesSearchTemplate.pak)

# I. LOGPOINT

## Installation

Install each of the packages in turn, as detailed below:

### Kubernetes Alert Rules (4 alert rules)

- Move to Settings > Knowledge Base > Alert Rules > Import
- Import the file KubernetesAlertRules.pak

The imported Alert Rules should look as below:

| _ |         |                                                                               |                                                                                                    |                                    |                          |                                                                                                    |                                   |
|---|---------|-------------------------------------------------------------------------------|----------------------------------------------------------------------------------------------------|------------------------------------|--------------------------|----------------------------------------------------------------------------------------------------|-----------------------------------|
| • | BACK    | All Alert Rules                                                               |                                                                                                    |                                    |                          |                                                                                                    |                                   |
|   | TABULAR | VIEW 🔻 👩 ADD 🛕 ALL RULES 🔻                                                    | LIMPORT Select Log Source                                                                                                    | 4 ACTIVE RULES FILTER ACTIVE RULES |                          | 0 SELECTED MO                                                                                                    | RE 🔻 search 🔕                     |
| E | S.N.    | Name                                                                          | Description                                                                                                    | Log Source                         | Attack Category          | Attack Tag                                                                                                    | Actions                           |
|   | 1       | K8s Resource Access Denied<br>Active                                          | This alert informs that the user tried to access some resource<br>by was denied by the K8s Role Policy.                                                                                                    | Kubernetes                         | Discovery                | T1526 - Cloud Service Discovery<br>T1580 - Cloud Infrastructure Discovery<br>T1613 - Container and Resource Discovery<br>T1619 - Cloud Storage Object Discovery | ঀৢৢৢ৾ঀৢড়ঀ৾৾ঀৣ৾ঀ৾ঀ৾৾ঀ৾৾ঀ৾৾ঀ৾৾৾ঀ৾৾ |
|   | 2       | K8s Exec into Container<br>Active                                             | This alert is triggered when ever a user tried to perform shell<br>access into a container/pod in K8s Cluster.                                                                                                    | kubernetes                         | Execution                | T1609 - Container Administration Command                                                                                                    | △◎♠♂徵會Q                           |
| 0 | ] 3     | Possible Access or Tampering of Secrets<br>by Unknown User Detected<br>Active | This alert rule is triggered when it detects possible tampering<br>of secrets across namespace. A Secret is an APP object used<br>toos confidential data in key-value pairs which allows users to<br>decouple environment specific Credentials from their contain<br>images, so that their applications are easily portable.<br>Adversaries can modify or delete Secrets in order to disrupt<br>the execution of applications. | D<br>D<br>Pr                       | Reconnaissance<br>Impact | T1565 - Data Manipulation<br>T1589.001 - Credentials                                                                                                    | മ <b>്പ</b> ്പ് <b>ലെ</b>         |
|   | ] 4     | K8s Suspicious Deletion of Kubernetes<br>Events Resource<br>Active            | This alert rule is triggered when it detects deletion of<br>Kubernetes "event" resources. These resources are never<br>deleted by general users. Anomalous number of deleted<br>events might indicate that adversaries are trying to cover their<br>tracks.                                                                                                    | Kubernetes                         | Defense Evasion          | T1070.009 - Clear Persistence<br>T1562 - Impair Defenses                                                                                                    | ▲⊘┑♂役ііQ                          |

# **I** LOGPOINT

#### **Kubernetes Audit Compiled Normalizer**

- Move to Settings > Configuration > Universal Normalizer > Add
- Specify the file KubernetesAuditCompiledNormalizer.pak in the dialogue that appears
- Choose Upload Config
- Make sure the screen looks the same as the screenshot below. If so, click **Save**.

| ADD CUSTOM PA       | CKAGE                                                                                                    |                                                                  |             | 0 0             |
|---------------------|----------------------------------------------------------------------------------------------------|------------------------------------------------------------------|-------------|-----------------|
| UNIVERSAL NORM      | IALIZER                                                                                                    |                                                                  |             |                 |
| Config File:        | KubernetesAuditCom                                                                                                    | piledNormalizer.pak                                              |             | Browse          |
|                     |                                                                                                    |                                                                  |             | Upload Config   |
| Application Name*   | KubernetesAudit                                                                                                    |                                                                  |             |                 |
| Norm IDN            | kßsAuditNormalizer                                                                                                    |                                                                  |             |                 |
| Norm ID-:           | kosAdditivormalizer                                                                                                   |                                                                  |             |                 |
| Log Identifier Rege | x*: audit.k8s.io/v1                                                                                                   |                                                                  |             |                 |
| Device Category*:   | ContainerOrchestrato                                                                                                  | ¢                                                                |             |                 |
| Log Type:           | <ul> <li>JSON</li> </ul>                                                                                              | O CEF                                                            | $\odot$ csv |                 |
|                     | ○ XML                                                                                                    | O LEEF                                                           | Key-Val     | ue Pair         |
| Parsing Depth:      | 5                                                                                                    |                                                                  |             | Ŧ               |
|                     |                                                                                                    | Parse Fields Further                                             |             |                 |
| requestobject,      | Successfully pulled image "<                                                                                          | im Successfully pulled image "ngir                               | Norm        | 5               |
| requestobject,      | Container image * <image_na< td=""><td>Container image *registry.k8s.ix</td><td>Norm</td><td>- 2 + -</td></image_na<> | Container image *registry.k8s.ix                                 | Norm        | - 2 + -         |
| request_uri         | <request_url:all>?command=</request_url:all>                                                                          | /api/v1/namespaces/default/po</td <td>Norm</td> <td>- 6 + -</td> | Norm        | - 6 + -         |
| responsestatus      | <forbidden_resource:words></forbidden_resource:words>                                                                 | is pods is forbidden: User "system                               | Norm        | - 6 + -         |
| sourceips           | [" <source_ip:ip>"]</source_ip:ip>                                                                                    | ["10.45.20.141"]                                                 | Norm        | - 6 + -         |
|                     |                                                                                                    |                                                                  |             |                 |
| Field Taxonomy CS   | V file: Select a CSV File to in                                                                                       | nport                                                            |             | Browse          |
|                     |                                                                                                    |                                                                  |             | Upload Taxonomy |
|                     |                                                                                                    | Tes                                                              | t Sav       | re Cancel       |

- Check the normalizer is installed by moving to Settings > Log Sources and clicking Add Log Source
- Choose either Linux or CloudWatch as the log source
- Move to the **Normalization** tab and type **Kubernetes** in the search bar on the left
- CustomKubernetesAuditCompiledNormalizer should be selected, as shown below

| Log Sources / CloudWatch                                                                                        |                              |                           |                                   |                            |
|----------------------------------------------------------------------------------------------------|------------------------------|---------------------------|-----------------------------------|----------------------------|
| CloudWatch CloudWatchFetcher                                                                                    |                              |                           |                                   | Create Log Source          |
| Details                                                                                                    | Source Connector 🜖 Routing 🕦 | Normalization Enrichment  |                                   |                            |
| Template                                                                                                    |                              |                           |                                   | Select Normalization Pol 🗸 |
| Version: 3 - Last Updated: 2024/10/24 06:42:12                                                                  | Normalizer                   |                           |                                   |                            |
| Vendor Name<br>AWS                                                                                              | 0/733 items                  | Available                 | 0/2 items                         | Available                  |
| Description<br>Collects logs generated from AWS CloudWatch, including Amazon EC2 instances, Amazon EBS volumes, | kubernetes                   | Q                         |                                   | Q                          |
| Elastic Load Balancers, and Amazon RDS DB instances.                                                            | CustomKubernetesAuditCom     | compiled                  | $\equiv$ CloudWatchCompiledNormal | compiled                   |
| Documentation                                                                                                   | CustomKubernete              | esAuditCompiledNormalizer | ⊟ LP_AWS CloudWatch               | regex 🗍                    |

# **I** LOGPOINT

#### Kubernetes Dashboard (8 dashboards)

- Move to Settings > Knowledge Base > Dashboards > Import
- Import the file KubernetesDashboards.pak

The imported Dashboards should look as below (first dashboard only shown)

| MY DASHBOARD 🔻 🔔 EXPORT 🛓 IMPORT     |                                                                                                    | MORE * | 0 SELECTED | search | 0          |
|--------------------------------------|----------------------------------------------------------------------------------------------------|--------|------------|--------|------------|
| S.N. Name                            | Widgets Info                                                                                                    |        |            | Action | ns         |
| 1 Kubernetes - Roles and RoleBinding | widget_name: User Roles Created<br>description: This widget shows us the information about the cluster user who has created new role in cluster.<br>genery: "resource" of "roles" request_method=create [ enname resource_name as roleName [ chart count() by user, roleName, resource_namespace<br>display_type: chart<br>report: Trops for 1 LopPoints<br>time_range: last 1 day<br>public urit: https://3.250.41.15/s/epi/frame/widget/5/48859d4110f9Edb&e30a0                                                                                                    |        |            | 4 ⊘    | i ← mî î 🕄 |
|                                      | wided/Luint: Thouse Loop and Link Terminan<br>genery "resources" holds: Include a casted in last 24 Noun<br>genery "resources" holds: Include-increased phant count) as Roles/Created<br>display, type: chart<br>pope: I report from LogPoints<br>time_arrays: Last 1 day<br>public with Terport, 2004, 117 Sept/Interne/widget/674855941109F3db8a30a2                                                                                                    |        |            |        |            |
|                                      | widget_rame: RoleBinding Besource Created<br>description: The direct hows the information about the rolebinding created by cluster user.<br>gwary: "response, status_code" #201 "resource"="rolebindings"   rename resource_name as RoleBindingCreated   chart count() by user, RoleBindingCreated , source_jo<br>display, byte: "chart count) by user, RoleBindingCreated , source_jo<br>display, byte: "chart count of the source" and the source of the source of the source of the source of the source<br>imm_arange_last 1 dy<br>public uti: https://3.250.4.175/api/finame/widget/6748859d4110f93db830a4 |        |            |        |            |
|                                      | widget_name: Number of RoleBindings Created<br>description: The widget shows information about the RoleBinding created in a K8s Cluster.<br>query: "response status.code" = 20" Insource "= rolebindings"   chart count) as RoleBindingsCreated<br>report: Inpos from 1 LopPoints<br>time_range_List 1 dy<br>public ut: https://s2.20.4.175/epi/frame/widget/6748859d41009Edb8e30e6                                                                                                    |        |            |        |            |

To add a dashboard, move to **Dashboards** and click the orange + button on the right

• Move to **My Dashboards** and choose one of the dashboards shown below

| ADD DASHBOARD     |   |    |                                    |                                        |        | 8      |  |
|-------------------|---|----|------------------------------------|----------------------------------------|--------|--------|--|
| New               | × |    |                                    |                                        | Search | 0      |  |
| My Dashboards     |   | SN | Name                               | Widget Count                           |        |        |  |
| Vendor Dashboards | • | 1  | Kubernetes - Roles and RoleBinding | 4                                      |        |        |  |
| Used Dashboards   | • | 2  | Kubernetes - Certificates Signing  | 5                                      |        |        |  |
| Shared Dashboards | • | 3  | KUBERNETES - CONFIGMAPS OVERVIEW   | 11                                     |        |        |  |
|                   |   | 4  | KUBERNETES - SECRETS OVERVIEW      | 12                                     |        |        |  |
|                   |   | 5  | Kubernetes - Deployment Overview   | 5                                      |        |        |  |
|                   |   | 6  | Kubernetes - Service Account       | 6                                      |        |        |  |
|                   |   |    | 7                                  | Kubernetes - Cluster Security Overview | 20     |        |  |
|                   |   | 8  | Kubernetes - Pods Overview         | 7                                      |        |        |  |
|                   |   |    |                                    |                                        | Ok     | Cancel |  |

#### An example dashboard is shown below

| Dashboards                                                      |                                                                                                    |                                                                                                    |                                                                                 |              |              |
|-----------------------------------------------------------------|----------------------------------------------------------------------------------------------------|----------------------------------------------------------------------------------------------------|---------------------------------------------------------------------------------|--------------|--------------|
| All Dashboards                                                  |                                                                                                    |                                                                                                    |                                                                                 |              |              |
| AD: USER ACCOUNT MANAGEMENT LP_WINDOWS AUTHENTICATION SOC DARKT | RACE LP_WINDOWS OVERVIEW LP_DEFAULT NIVO                                                                                                    | S ACCOUNT MANAGEMENT                                                                                                    | ICHER KUBERNETES - CLUSTER SECURITY OVERVIEW                                    | +            |              |
| 🕼 ADD WIDGET 📄 REPORT 🅐 SHARE                                   |                                                                                                    |                                                                                                    |                                                                                 | CHANGE REPOS | AUTO ARRANGE |
| User Activities insides a K8s Cluster                           | K8s Nodes Information                                                                                                    |                                                                                                    | Response Codes in K8s Cluster                                                   |              | ~            |
| 0                                                               | Nodes<br>3                                                                                                    |                                                                                                    | 20<br>40<br>20<br>50<br>10<br>10<br>10<br>10<br>10<br>10<br>10<br>10<br>10<br>1 | 7к 8к        | Hecision     |
| Top 10 Source Address                                           | <ul> <li>10.44 154 4</li> <li>2.42 154 4</li> <li>2.43 154 4</li> <li>2.41 154 4</li> <li>2.41 154 4</li> <li>4.41 154 4</li> <li>4.41 154 4</li></ul> | Top User Agents  arrayet  sex agent  sex agent sex agent  sex agent  sex agent  sex agent  sex agen |                                                                                 | kando 132    |              |

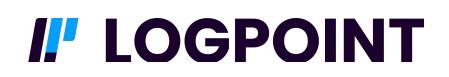

#### **Kubernetes Report Template (1 report)**

- Move to **Reports > Report Templates > Import**
- Import the file KubernetesReportTemplate.pak

The imported report template should look as per the screenshot below.

| MY REPORT TEMPLATES * 1 ADD 1 EXPORT   |           |       | MORE V 0 SELECTED sean | ch             |
|----------------------------------------|-----------|-------|------------------------|----------------|
| S.N. Name                              | Scheduled | User  | Version                | Actions        |
| 1 K8s_GDPR : K8s Secret Resource Audit | 0         | admin | -                      | 42 <b>to 🗎</b> |

Click on the **Run This Report** button ( ) under **Actions** on the right to run the report

A sample from a report is shown below

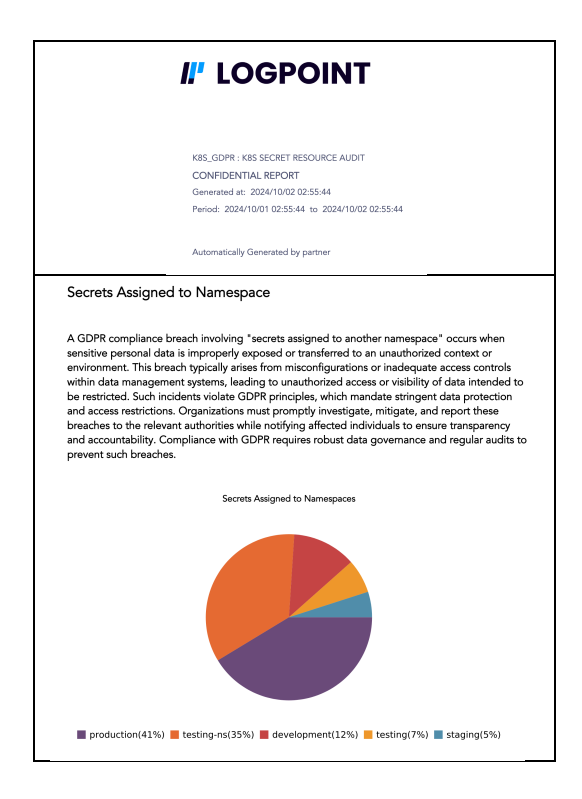

# I. LOGPOINT

#### **Kubernetes Search Template (1 template with three tabs)**

- Search Template (1 report with 3 tabs)
  - Install via Settings > KB > Search Templates > Import (KubernetesSearchTemplate.pak)
- Move to Settings > Knowledge Base > Search Templates > Import
- Import the file KubernetesSearchTemplate.pak

The imported search template should look as below

| Search Templates                    |                                                                                              |                          |
|-------------------------------------|----------------------------------------------------------------------------------------------|--------------------------|
| MY SEARCH TEMPLATES 🔻 👩 ADD 🛓 IMPOR | RT 🔔 EXPORT                                                                                  | MORE * 0 SELECTED search |
| S.N. Name                           | Description                                                                                  | Actions                  |
| 1 User Activity in K8s Cluster      | This search Template shows the information about the User Activity in a specific K8s Cluster | 🖘 Z L 🛍 🕄                |

To show the search template, move to **Search Templates** and click on the template name

- There are three tabs
  - User Activities containing 4 widgets
  - Resource Details containing 6 widgets
  - Investigation containing 5 widgets
- On each of the tabs, click on **Update** to see the populated widgets

Search templates are more efficient, update faster and use less memory than dashboards so it is recommended to use search templates over dashboards as much as possible.

An example search template is shown below

| et created<br>e created<br>b created<br>b created<br>b created<br>c created<br>c created | SER ACTIVITIES RESOURCE DETAILS                       | INVESTIGATION | +                                                             |                  |                                                     |      |           |
|----------------------------------------------------------------------------------------------------|-------------------------------------------------------|---------------|---------------------------------------------------------------|------------------|-----------------------------------------------------|------|-----------|
| e Created<br>e created<br>escurceCreated<br>5,406<br>e Deted                                                                                                    |                                                       |               |                                                               |                  |                                                     | AUTO | O ARRANGE |
| e created<br>escourceCreated<br>5,406                                                                                                    |                                                       |               |                                                               |                  |                                                     |      |           |
| <figure></figure>                                                                                                    | esource Created                                       |               | Resource Created                                              |                  |                                                     |      |           |
| esourceCreated<br>5,406<br>e Deleted                                                                                                    |                                                       |               |                                                               |                  |                                                     |      |           |
| <figure></figure>                                                                                                    |                                                       |               | user                                                          | resource         | resource_namespace                                  |      |           |
| esourceCreated<br>5,403                                                                                                    |                                                       |               | _                                                             |                  | maduation                                           |      |           |
| esourceCreated<br>5,406                                                                                                    |                                                       |               | system:serviceaccount:kube-sys                                |                  | production                                          |      |           |
| s f f f f f f f f f f f f f f f f f f f                                                                                                    | ResourceCreate                                        | d             | electro menero mader@electron                                 | pods             | development                                         |      |           |
| 5,406<br>e Deleted                                                                                                    | needen de choure                                      | G             | custer-resource-readerwerd.tocal                              |                  | staging                                             |      |           |
| 5,406<br>b c c c c c c c c c c c c c c c c c c c                                                                                                    | <b>E</b> 40 (                                         |               | attackerepessiocal                                            |                  | testing                                             |      |           |
| e Deleted<br>records of the second of the second of the seco                                                                                                    | 5 406                                                 |               | am:aws:lam::022765405199:use                                  | serviceaccounts  | kube-system                                         |      |           |
| e Deleted                                                                                                    | 5,400                                                 |               | am:aws:lam::022765405199:us<br>eks:cloud-controller-manager   | deployments      | calico-system                                       |      |           |
| e Deleted                                                                                                    |                                                       |               | am:aws:iam::022765405199:user<br>am:aws:iam::022765405199:use | conngmaps        | backend-app                                         |      |           |
| e Deleted                                                                                                    |                                                       |               | kube-admin@k8s.local                                          | events           | namespace2<br>namespace4<br>default                 |      |           |
| e Deleted<br>recorrece Deleted<br>recorrece Deleted<br>recorrece Deleted<br>recorrece Deleted<br>recorrece Deleted<br>Resource Deleted<br>Resource Deleted<br>3,3555                                                                                                    |                                                       |               | system:node:master-node                                       |                  | calico-apperver<br>ingress-nginx<br>event-geperator |      |           |
| e Deleted<br>resource_name parts<br>resource_name parts<br>resource_name parts<br>resource_name parts<br>resource_name parts<br>resource_Deleted<br>ResourceDeleted<br>3,3555<br>e Updated<br>Resource Deleted<br>ResourceDeleted<br>again<br>ResourceDeleted<br>again<br>ResourceDeleted<br>again<br>ResourceDeleted<br>again<br>ResourceDeleted<br>again<br>again                                                                                                    |                                                       |               |                                                               |                  | samn-ns                                             |      |           |
| e Velee U<br>resource Deleted<br>resource Deleted<br>resource Deleted<br>Resource Deleted<br>3,3555<br>e Updated<br>e Updated                                                                                                    | ource Deleted                                         |               |                                                               | Posourco Dolotod |                                                     |      |           |
| <pre>result result resu</pre>                                                                                                    | Source Deleted                                        |               |                                                               | Resource Deleted |                                                     |      |           |
| enderspiritzer bezahlen<br>markespiritzer bezahlen<br>markespiritzer bezahl                                                                                                    | r                                                     | resource      | resource_namespace                                            |                  |                                                     |      |           |
| marker 1912 14.0 4 8 a<br>marker 1912 14.0 19 7 a<br>tam configer 1912 14.0 19 7 a<br>tam configer 1912 14.0 19 7 a<br>tam configer 1912 14.0 197 a<br>tam configer 1912 14.0 1910 14.0 197 a<br>tam configer 1912 14.0 197 a<br>tam configer 1912 14.0 197 a                                                                                                    | system.node.ip-172-16-10-8.eu                         |               |                                                               |                  |                                                     |      |           |
| e Updated Protection Transmission Constraints of the Constraints of the Constraints of th                                                                                                    | system:node.jp-172-16-10-9.eu                         |               |                                                               |                  |                                                     |      |           |
| e Updated Resource Updated                                                                                                    |                                                       | pods          | staning                                                       | Resource         | Deleted                                             |      |           |
| e Updated Resource Updated Resource Upda                                                                                                    | systemmode.ip-172-16-10-7.eu                          |               | anging                                                        | Resource         | Deleted                                             |      |           |
| tam::::27/246/3179:us verts verter::::::::::::::::::::::::::::::::::                                                                                                    | mawsiam::022765405199:us                              |               |                                                               |                  |                                                     |      |           |
| e Updated Resource Updated                                                                                                    | arn:aws:iam::022765405199:use                         | events        | testing-ns                                                    |                  | 55                                                  |      |           |
| e Updated Resource Updated                                                                                                    |                                                       |               | production-ns                                                 | 5,5              | 55                                                  |      |           |
| e Updated Resource Updated                                                                                                    | am:aws:iam::022765405199:use                          | serviceacc    | ounts testing                                                 |                  |                                                     |      |           |
| e Updated Resource Updated                                                                                                    | amawsiam:022765405199:use<br>amawsiam:022765405199:us | rolebindin    | gs production                                                 |                  |                                                     |      |           |
| e Updated Resource Updated                                                                                                    | arn:aws:iam::022765405199:user                        | deployme      | nts                                                           |                  |                                                     |      |           |
| e Updated Resource Updated                                                                                                    | arn:aws.iam::022765405199:use                         | conigmap      | a overopinant                                                 |                  |                                                     |      |           |
| e Updated Resource Updated                                                                                                    |                                                       |               |                                                               |                  |                                                     |      |           |
| e updated Resource updated                                                                                                    | 0.1.5.1                                               |               | P                                                             |                  |                                                     |      |           |
|                                                                                                    | source updated                                        |               | Resource Updated                                              |                  |                                                     |      |           |
|                                                                                                    |                                                       |               |                                                               |                  |                                                     |      |           |